### P.G Application Form

#### <u>Step 1</u>

Login to https://carmelcollegemalav4.linways.com/v4/adm-applicant/login for new Application

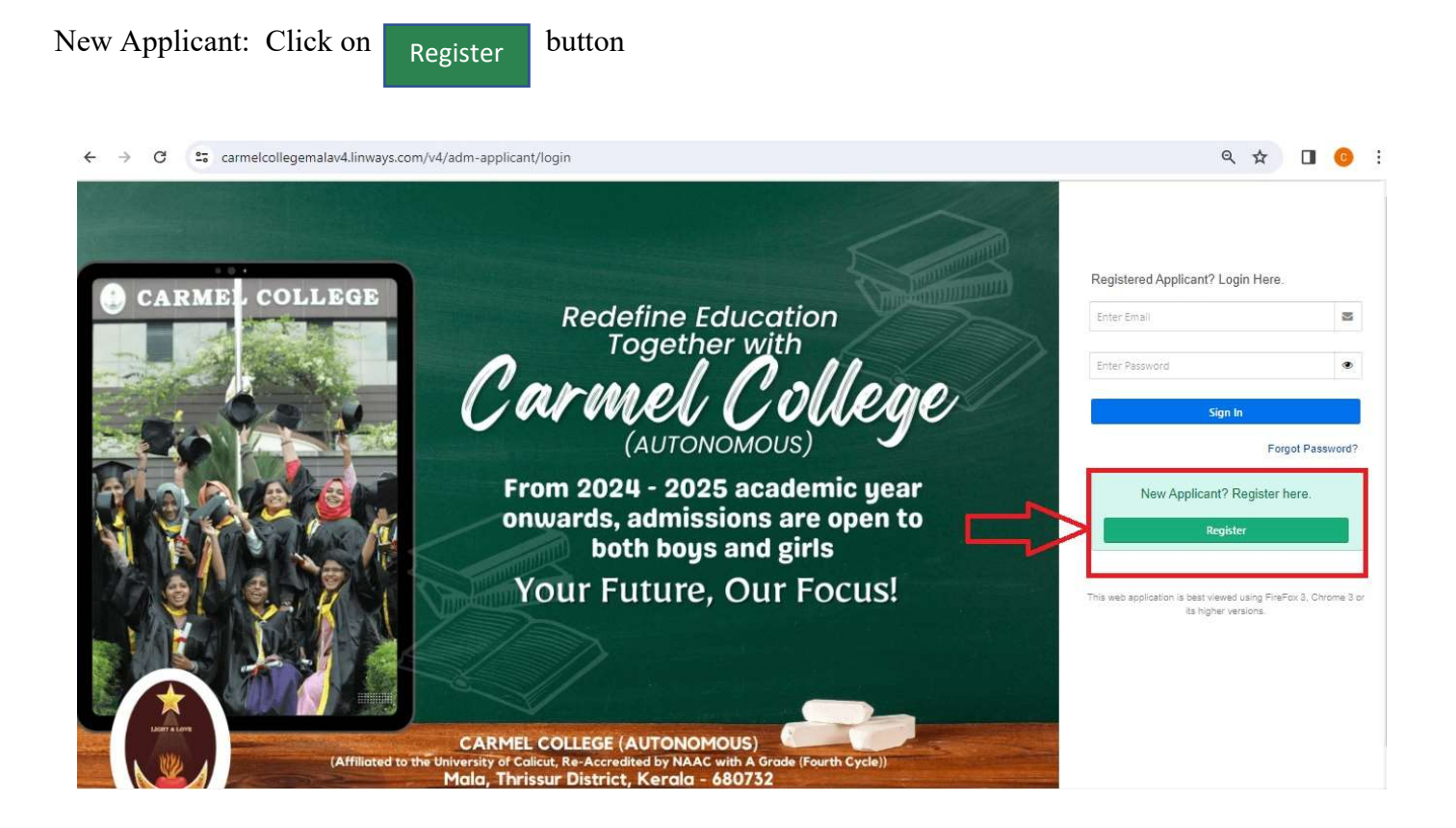

#### <u>Step 2</u>

### ശ്രദ്ദിക്കുക

മൊബൈൽ നമ്പർ, ഇ-മെയിൽ **ഐഡി എന്നിവ** അപേക്ഷകന്റെയോ/ മാതാപിതാക്കളടെയോ/ രക്ഷകർത്താവിന്റെയോ മാത്രം സമർപ്പിക്കുക. ഒരു കാരണവശാലും ഇന്റർനെറ്റ് കഫേകളടെയോ, പൂരിപ്പിക്കുന്നതിനായി സമീപിച്ചിട്ടുള്ള മറ്റ അപേക്ഷ ഏജൻസികളടെയോ മൊബൈൽ നമ്പർ നൽകരുത്. സുപ്രധാനമായ SMS വഴിയാണ് പല കാര്യങ്ങളം അറിയിക്കുന്നത്. മൊബൈൽ മറ്റള്ളവരുടെ നൽകന്നതെങ്കിൽ നമ്പറാണ് അലോട്ട് മെന്റ് വിവരങ്ങൾ ഉൾപ്പെടെയുള്ള സുപ്രധാന അറിയാതെ പോകുവാൻ ഇടയുണ്ട് .)

#### Enter your personal details

|                    | Candidate Registration                    |          |  |
|--------------------|-------------------------------------------|----------|--|
| Name of Candidate* | Enter Name                                |          |  |
|                    | As per the qualifying examination         |          |  |
| Gender*            | Select gender                             |          |  |
| Email address*     | Enter Email address                       | <b>2</b> |  |
|                    | Use lower-case letters to enter E-Mail ID |          |  |
| Mobile number*     | Enter Mobile number                       |          |  |
|                    | Lim not a robot                           |          |  |

You will get your user ID and password in the registered email/phone number after Registration User ID will be your *Registered email ID* 

#### Step 3

Sign in with your registered e-mail ID and password received in mail/SMS

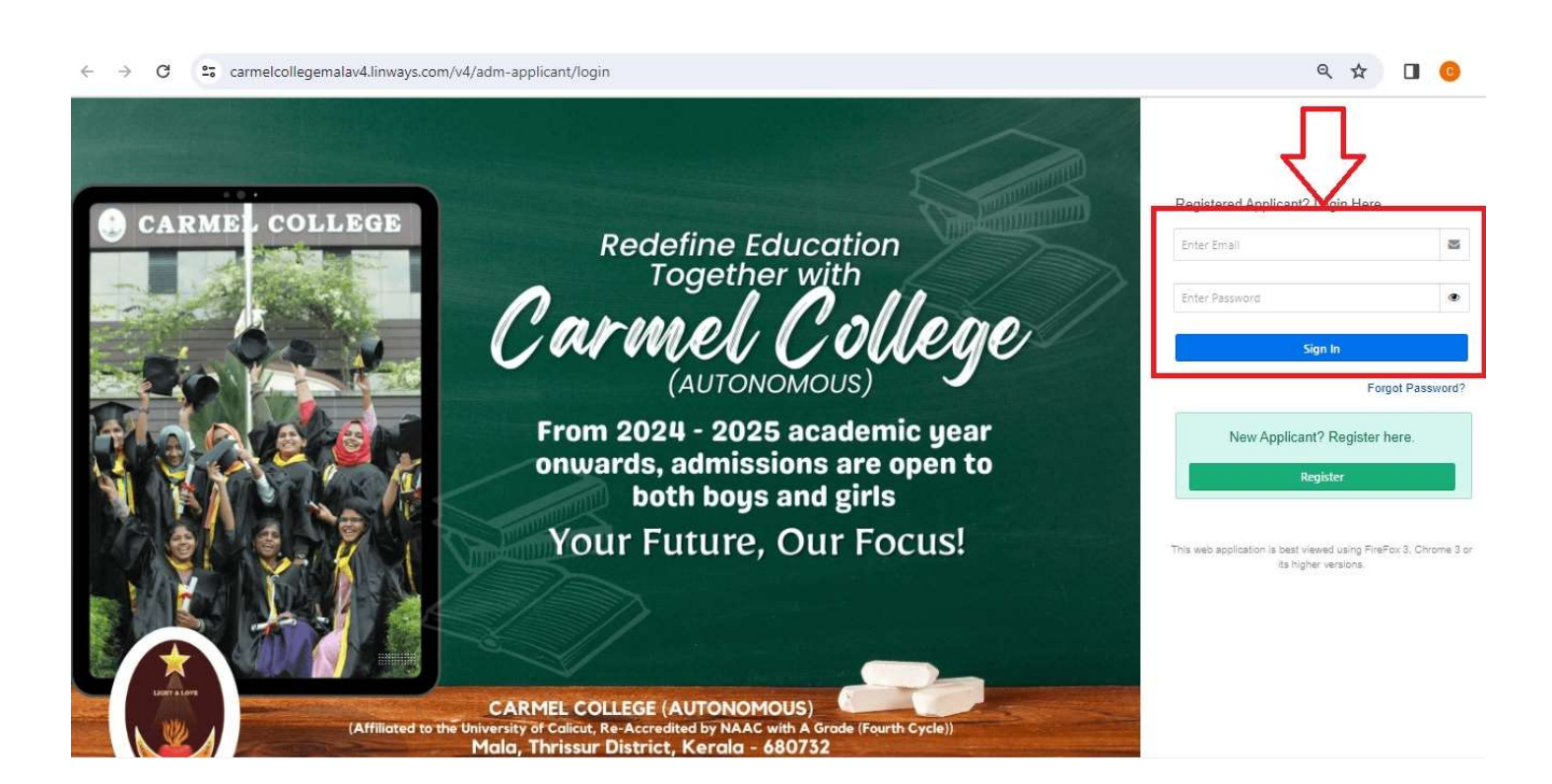

# <u>Step 4</u>

### Select the PG application form

| ← → | C 😋 carmelcollegemalav4.linways.com/v4/applicant/apply?redir=true | ब्ब ९ 🛧 🔲 🥝 :                           |
|-----|-------------------------------------------------------------------|-----------------------------------------|
| ≡   | CARMEL COLLEGE (AUTONOMOUS)                                       | Rohith Test                             |
| ۹   | APPLY ONLINE                                                      |                                         |
|     | OPEN APPLICATION FORMS Back                                       |                                         |
|     | APPLICATION FORM FOR UG MERIT PROGRAMME 2024- 2025                | ON FORM FOR UG-MANAGEMENT QUOTA 2024-25 |
|     |                                                                   |                                         |
|     |                                                                   |                                         |
|     |                                                                   |                                         |
|     |                                                                   |                                         |
|     | @2014-2022 All Rights Reserved Linways Technologies Pxt1td.       | Linways AMS v4.0                        |

# <u>Step 5</u>

# Select the PG Merit Programme / PG Management Quota

| ← → | C 25 carmelcollegemalav4.linways.com/v4/applicant/apply?redir=true | ©a | Q | ☆ |        | 0        | ÷    |
|-----|--------------------------------------------------------------------|----|---|---|--------|----------|------|
| =   | CARMEL COLLEGE (AUTONOMOUS)                                        |    |   |   | Rohith | Test     | 2.   |
| م   | APPLY ONLINE                                                       |    |   |   |        |          |      |
|     | OPEN APPLICATION FORMS                                             |    |   |   |        |          |      |
|     | Back                                                               |    |   |   |        |          |      |
|     | APPLICATION FORM FOR UG MERIT PROGRAMME 2024- 2025                 | !5 |   |   |        |          | l    |
|     |                                                                    |    |   |   |        |          |      |
|     |                                                                    |    |   |   |        |          |      |
|     |                                                                    |    |   |   |        |          |      |
|     |                                                                    |    |   |   |        |          |      |
|     |                                                                    |    |   |   |        |          |      |
|     |                                                                    |    |   |   |        |          |      |
|     |                                                                    |    |   |   |        |          |      |
|     | ©2014-2022 All Rights Reserved Linways Technologies PvrLtd.        |    |   |   | Linwa  | ys AMS i | v4.0 |

### <u>Step 6</u>

#### Choose your Course/Programme

| $\leftarrow \   \rightarrow$ | С           | O A https://carmelcollegemalav4.linways.com/v4/applicant/apply?id=21 | ☆                   | $\boxtimes$ | ۲      | பி | Ξ |
|------------------------------|-------------|----------------------------------------------------------------------|---------------------|-------------|--------|----|---|
|                              | CARMEL COLI | LEGE (AUTONOMOUS)                                                    |                     | Rohit       | h Test | 2. | í |
| ۹                            | •           | APPLICATION FORM FOR PG MERIT PROGRAMME 2024-2025                    |                     |             |        |    |   |
|                              | 4           | COLLES DEFERENCE PAYMENT DETAILS                                     | PHOTO AND SIGNATURE | >           | •      |    |   |
|                              | 1.          | JG Board *                                                           |                     |             |        |    |   |
|                              | (           | Grade Stream (Uty 10 Point Scale)( Calicut University)               |                     | × •         |        |    |   |
|                              | 2.          | JG Stream*                                                           |                     |             |        |    |   |
|                              | E           | 3.Sc COMPUTER SCIENCE                                                |                     | × •         |        |    |   |
|                              | Ch          | oice 1*                                                              |                     |             |        |    |   |
|                              | 1           | N.Voc Software Development                                           |                     | × •         |        |    |   |
|                              | 4. (        | Choice 2                                                             |                     |             |        |    |   |
|                              | 2           | ielect                                                               |                     | × •         |        |    |   |

#### <u>Step 7</u>

Online fee Payment for

PG Merit Programme: -

General - Rs.100
 SC/ST - Rs.50

### PG Management Quota - Rs.100

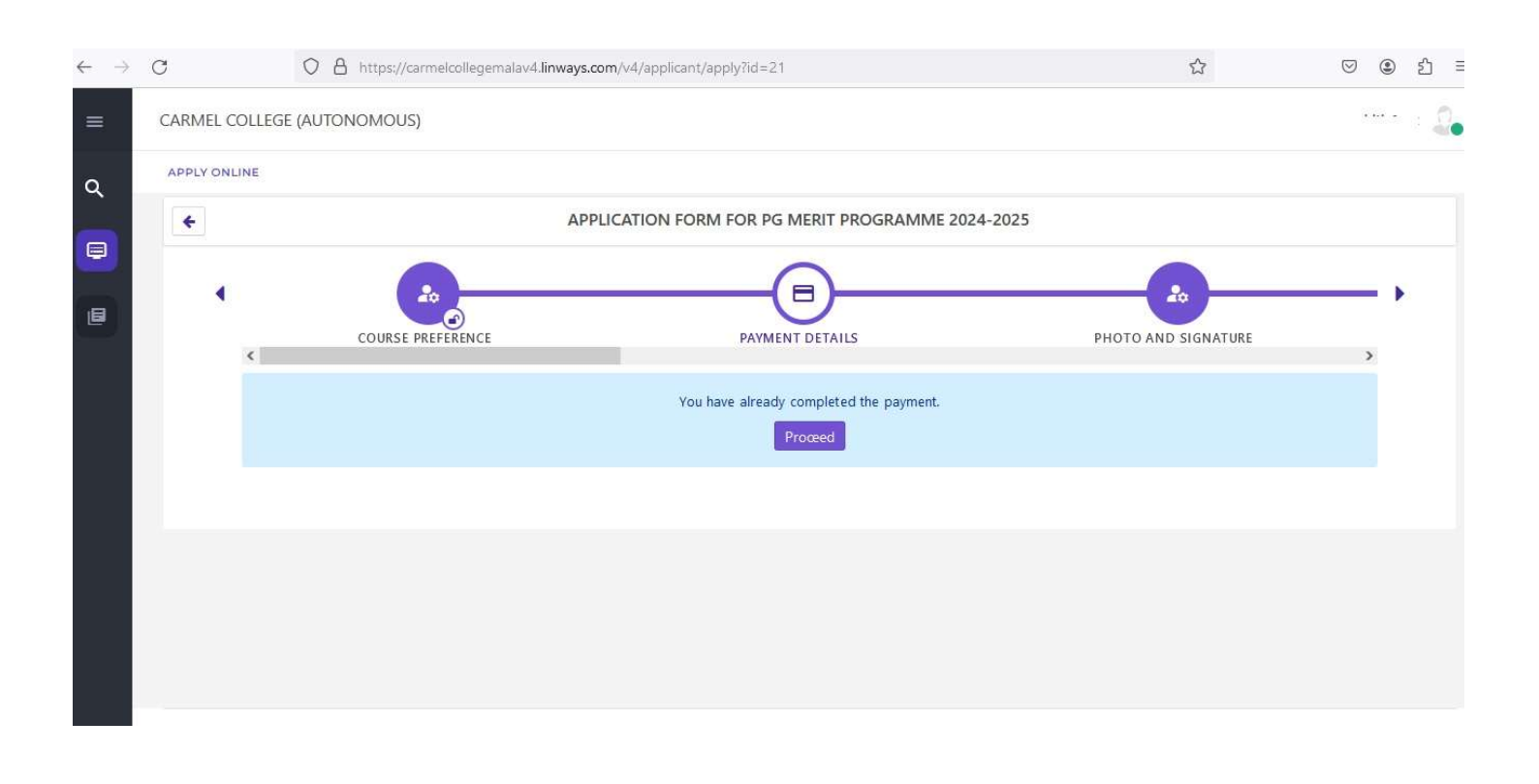

### <u>Step 8</u>

Upload Your Photo and Signature

- A scanned copy of the passport size photo (Max 500KB)
  A scanned copy of the signature of the candidate (Max 500KB)

| PAYMENT DETAILS PHOTO AND SIGN | EDUCATIONAL DETAILS | - <b>-</b> • |
|--------------------------------|---------------------|--------------|
| Upload a file                  |                     |              |
| ign Image*                     |                     |              |
| Upload a file                  |                     |              |
|                                |                     |              |

### <u>Step 9</u>

### Enter Your Personal Details

| ÷ | ÷ | С        | O A https://carmelcollegemalav4.linways.com/v4/applicant/apply?id=21 | ☆               | ${igsidential}$ | ۲    | ப் |
|---|---|----------|----------------------------------------------------------------------|-----------------|-----------------|------|----|
| = |   | CARMEL   | COLLEGE (AUTONOMOUS)                                                 |                 | 35)             | - ≁t | 0  |
| ۹ |   | APPLY ON | ILINE                                                                |                 |                 |      | 0  |
|   |   | *        | APPLICATION FORM FOR PG MERIT PROGRAM                                | ME 2024-2025    |                 |      |    |
|   |   | •        | PHOTO AND SIGNATURE<br>A Sonal Detail<br>1. Candidate Name*          | WEIGHTAGE QUOTA | >               | •    |    |
|   |   |          | ROHITH TEST                                                          |                 |                 |      |    |
|   |   |          | 2. CAP ID No. of the Candidate                                       |                 |                 |      |    |
|   |   |          | 3. Date of Birth*                                                    |                 |                 |      |    |
|   |   |          | 01-02-1987                                                           |                 | <b>m</b>        |      |    |
|   |   |          | 4. Age*                                                              |                 |                 |      |    |
|   |   |          | 37                                                                   |                 | 0               |      |    |
|   |   |          |                                                                      |                 |                 |      |    |

# <u>Step 10</u>

Enter weightage details.

If You have more than one weightage or bonus click

Add Another button

| $\leftarrow \rightarrow$ | C      | O A https://carmelcollegemalav4.linways.com/v4/applicant/apply?id=21   | ۲<br>۲              | v © 1 =     |
|--------------------------|--------|------------------------------------------------------------------------|---------------------|-------------|
| =                        | CARMEL | COLLEGE (AUTONOMOUS)                                                   |                     | Pahith Tart |
| ۹                        | 4      | APPLICATION FORM FOR PG MERIT PROGRAMME 2024                           | 2025                |             |
|                          |        |                                                                        |                     |             |
| B                        |        | PERSONAL DETAILS WEIGHTAGE QUOTA                                       | EDUCATIONAL DETAILS | >           |
|                          |        | Bonus / Weightage / Reservation                                        |                     |             |
|                          |        |                                                                        |                     |             |
|                          |        | CALICUT UNIVERSITY                                                     | × •                 |             |
|                          |        |                                                                        |                     |             |
|                          |        | TAdd Another<br>Weightage Quotas                                       |                     |             |
|                          |        | Click on Add Another button, if you have multiple Bonus/weightage etc. |                     |             |

# <u>Step 11</u>

### Enter Your Educational Details

| $\leftarrow \   \rightarrow$ | C                                            | O A https://carmelcollegemalav4.linways.com/v4/applicant/apply?id=21 | ☆ ♡      | ٤ ک   | ე ≡ |
|------------------------------|----------------------------------------------|----------------------------------------------------------------------|----------|-------|-----|
| =                            | CARMEL COLLEGE                               | (AUTONOMOUS)                                                         |          | t     | • Î |
| Q                            | APPLY ONLINE                                 |                                                                      |          |       |     |
|                              | ÷                                            | APPLICATION FORM FOR PG MERIT PROGRAMME 2024-2025                    |          |       |     |
|                              | X De<br>SSLC Re<br>12233<br>Xth Year<br>2013 | vetails                                                              | ><br>× • |       |     |
|                              | HSS Yea                                      | r of Pass*                                                           |          |       |     |
|                              |                                              |                                                                      |          | 14-11 | ~   |

### <u>Step 12</u>

### Enter Your Mark

Select subject name, enter subject credit and grade point

| $\leftarrow \rightarrow$ | C      | O A https://carmelcollegemalav4.linways.com | /v4/applicant/apply?id=21 |                | ☆                           | ${igsidential}$      | ۲ | ப் |
|--------------------------|--------|---------------------------------------------|---------------------------|----------------|-----------------------------|----------------------|---|----|
| ≡                        | CARMEL | COLLEGE (AUTONOMOUS)                        |                           |                |                             |                      |   | 2. |
| ব<br>🔲                   |        | EDUCATIONAL DETAILS                         | MARKENTRY                 |                | CERTIFICATES                | >                    | • |    |
| B                        |        | Consolidated Marks                          |                           |                |                             |                      |   |    |
|                          |        | Туре                                        | Subject Name/Paper Name   | Subject Credit | Grade Point (CGPA/<br>CCPA) | Credit<br>Point(C*G) |   |    |
|                          |        | CORE COURSE I*                              | select                    |                |                             | 0                    |   |    |
|                          |        | COMMON COURSE I - ENGLISH*                  | select                    |                |                             | 0                    |   |    |
|                          |        | COMMON COURSE II - LANGUAGE                 | select                    |                |                             | 0                    |   |    |
|                          |        | COMPLEMENTARY COURSE I                      | select                    |                |                             | 0                    |   |    |

# <u>Step 13</u>

# Upload certificates

# scanned copy of certificates (Max 500KB)

| $\leftarrow \  \   \rightarrow$ | С          | O A https://carmelcollegemalav4.linways.cc                                                                                             | m/v4/applicant/apply?id=21                                    | ☆                                        | ♡ 🌒 | பி | Ē |
|---------------------------------|------------|----------------------------------------------------------------------------------------------------|---------------------------------------------------------------|------------------------------------------|-----|----|---|
| =                               | CARMEL COL | LEGE (AUTONOMOUS)                                                                                                    |                                                               |                                          | st  | 2. |   |
| ۹                               | +          | APPLI                                                                                                    | CATION FORM FOR PG MERIT PROGRAMME 2024-                      | 2025                                     |     |    |   |
|                                 | < -        |                                                                                                    |                                                               | (B)                                      | Þ   |    |   |
| B                               | <          | EDUCATIONAL DETAILS                                                                                                    | MARKENTRY                                                     | CERTIFICATES                             | >   |    |   |
|                                 |            | UPLOAD CERTIFICATES<br>*Supported formats are jpg, JPG, jpeg, JPEG, png, PNG<br>*Certificate names indicated in red colour are mandate | i, docx, pptx, xlsx, xls, doc, pdf, odt, txt, rtf, ppt<br>ry: | Select Files                             |     |    |   |
|                                 |            | Drop files here                                                                                                    | Drop files here                                               | Drop files here                          |     |    |   |
|                                 |            | CLASS X MARK LIST - ORIGINAL *                                                                                                    | CLASS XII MARK LIST - ORIGINAL / COMPUTER COPY *              | UG CERTIFICATE / PROVISIONAL CERTIFICATE | _*  |    |   |

#### Step 14

- Click on my Application to see your application
- Click on print button to take printout
- Click on edit button to edit the application
- Click on preview button to see your application

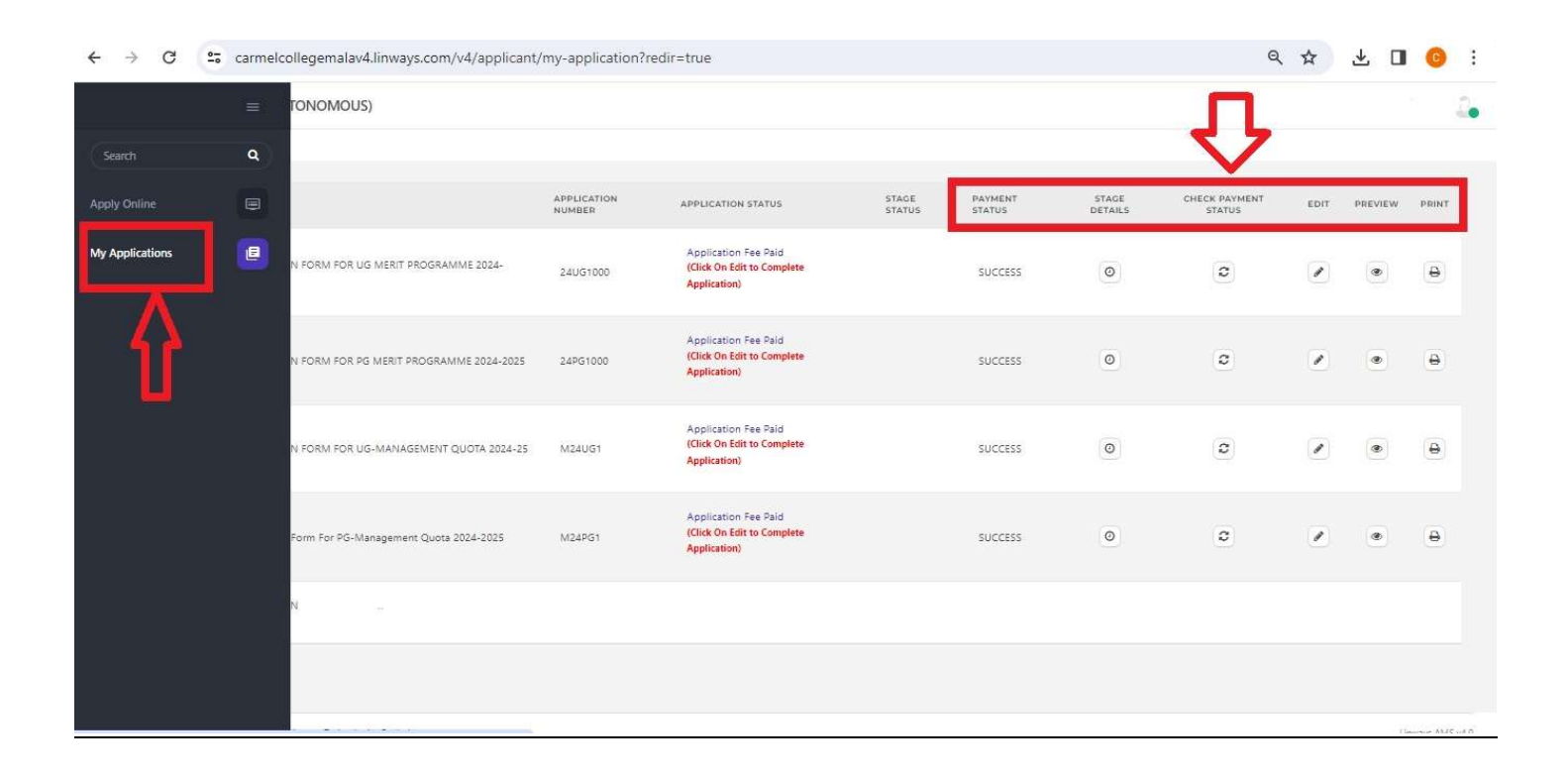